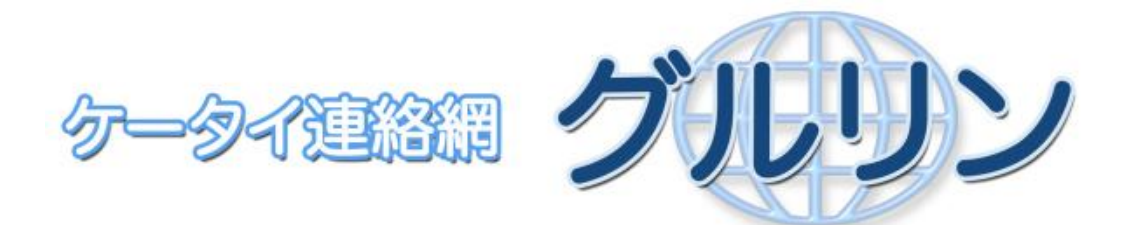

# ユーザ登録 リファレンスマニュアル

(株) 東日本計算センター

Ver1.3

# <u>目次</u>

| 1 QR コードを受け取りましょう3      |
|-------------------------|
| 2 携帯電話の設定を確認しましょう4      |
| 2-1 個体識別番号(製造番号)に関する設定4 |
| 2-2 クッキーに関する設定4         |
| 2-3 迷惑メールフィルターに関する設定5   |
| 2-4 使用可能な Web ブラウザについて5 |
| 3 QR コードを読み取りましょう6      |
| 4 ユーザ登録開始7              |
|                         |
| 4−1 免責特権事項の確認           |
| 4-2 空メール送信              |
| 4-3 ユーザ情報の入力9           |
| 4-4 グループ登録11            |
| 5 ブックマーク登録              |

# 1 QR コードを受け取りましょう

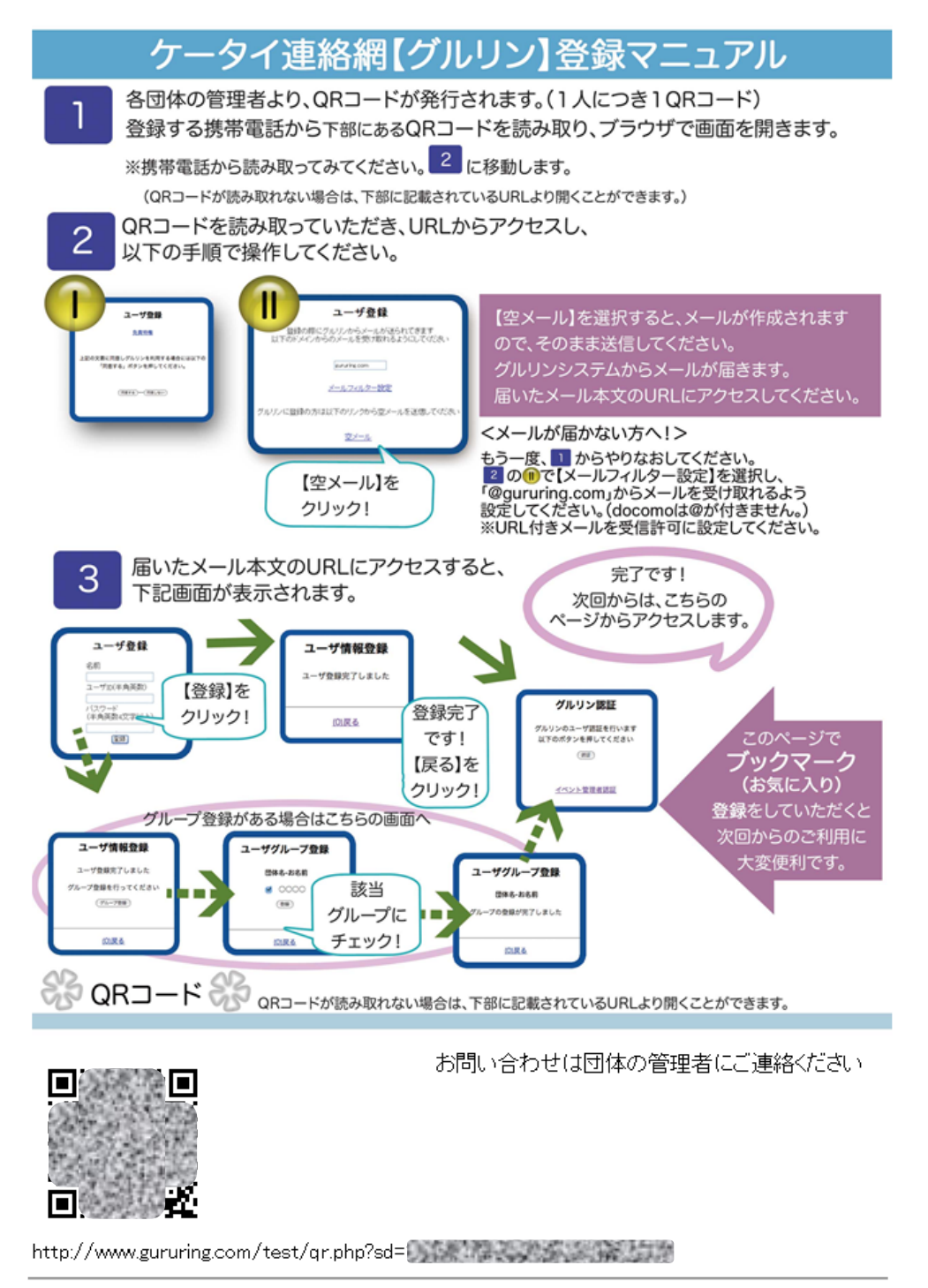

団体の管理者から「ケータイ連絡網【グルリン】登録マニュアル」を1枚受け取ってください。

#### 2 携帯電話の設定を確認しましょう

2-1個体識別番号(製造番号)に関する設定

スマートフォンをご利用の場合はこの設定は不要です。 携帯電話の個体識別番号(製造番号)発信機能がONになっていることを確認してください。 設定方法は機種ごとに異なります。 詳細は携帯電話の「取扱説明書」をお読みください。

ON になっていない場合、ユーザ登録を行うことができません!

※詳細は「迷惑メールフィルター回避設定 及び 個体識別番号出力設定方法 リファレンスマ ニュアル」をご参照ください。

※docomo の機種は、データを送信する際には再確認を促す文言が表示されますので、必ず「はい」を選択してください。

2-2クッキーに関する設定

スマートフォンをご利用の場合は、「クッキーを受け入れる」 設定をしてください。 携帯電話をご利用の場合はこの設定は不要です。 2-3迷惑メールフィルターに関する設定

docomo, au, SoftBank 各通信事業者によって設定方法が異なります。 「gururing.com」からのメールを受け取れるよう、明示的に許可してください。

メールを受け取れない場合、ユーザ登録を行うことができません!

※詳細は「迷惑メールフィルター回避設定 及び 個体識別番号出力設定方法 リファレンスマ ニュアル」をご参照ください。

2-4 使用可能な Web ブラウザについて

携帯電話でグルリンを利用する場合、通常のブラウザ (i-mode, EZweb, yahoo! ケータイ) を 使用してください。

フルブラウザ, PC サイトビュアー, PC サイトブラウザ, ダイレクトブラウザ等からは、ご利用に なれません。

### 3 QR コードを読み取りましょう

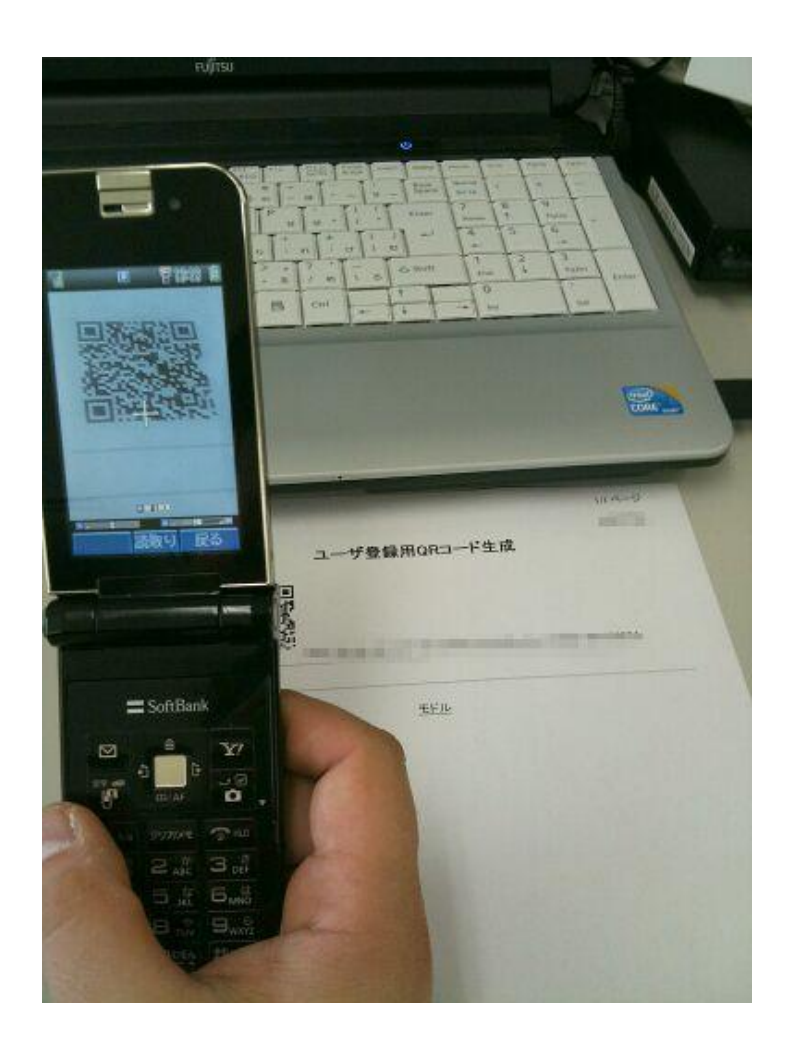

QR コードを読み取る方法は機種ごとに異なります。 「バーコードリーダー」や「QR コードリーダー」という機能で読み取ります。 「メインメニュー」、「カメラ」、「ツール」メニューから実行できる機種が多いです。 詳細は携帯電話の「取扱説明書」をお読みください。

読み取りに成功するとユーザ登録画面に進みます。

「バーコードリーダー機能」の無い携帯電話をお使いの方は、QRコードの下に書いてある URLを入力して登録画面にアクセスしてください。 http://www.gururing.com/gr.php?sd=\*\*\*\*\*\*\*\*\* の部分です。

#### 4 ユーザ登録開始

4-1免責特権事項の確認

QRコードを読み込むとユーザ登録フォームが表示されます。 (URLを手入力した場合も同じです。表示されない場合は、URL入力に間違いがないかご確認く ださい)

| ユーザ登録                                       |
|---------------------------------------------|
| 免責特権                                        |
| 上記の文書に同意レグルリンを利用する場合には以下の「同意する」ボタンを押してください。 |
| 「同意する」 「同意しない」                              |

「免責特権」を選択すると 「エンドユーザ使用許諾書」 「個人情報の取扱いに関する覚書」 が表示されます。

「免責特権」の内容にご同意いただけた場合、「同意する」を選択して次の画面へ進んでください。

ご同意いただけなかった場合は、「同意しない」を選択してユーザ登録を終了しますが、グルリン をご利用いただくことはできません。 4-2空メール送信

ユーザ登録のための空メールを送信する画面が表示されます。

| ユーザ登録                                                  |
|--------------------------------------------------------|
| 登録の際にグルリンからメールが送られてきます<br>以下のドメインからのメールを受け取れるようにしてください |
| gururing.com                                           |
| メールフィルター設定                                             |
| グルリンに登録の方は以下のリンクから空メールを送信してください                        |
| <u>空メール</u>                                            |

「メールフィルター設定」を選択すると、契約されている通信事業者の迷惑メール対策のための 設定ページに飛びます。「gururing.com」からのメールを受け取れるように設定してください。

※スマートフォンをお使いの場合、「メールフィルター設定」は表示されません。 「取扱説明書」をお読みになり、設定してください。

「空メール」を選択すると、以下のようなメールが作成されます。そのまま送信してください。

|                 | gururin@gururing.com |
|-----------------|----------------------|
| CC( <u>C</u> )  |                      |
| 件名( <u>U</u> ): | 【グルリン】ユーザ登録メール       |
|                 | XXXX-XXXXXXXX        |

4-3ユーザ情報の入力

空メールを送信すると、グルリンシステムから以下のようなメールが届きます。

しばらく待ってもメールが届かない場合、通信事業者によって迷惑メールとして削除されてしまった可能性があります。

もう一度 QR コードを読み込み、登録をやりなおしてください。 「4-2 空メール送信」でメールフィルターの設定をしてください。

※詳細は「迷惑メールフィルター回避設定 及び 個体識別番号出力設定方法 リファレンスマ ニュアル」をご参照ください。 届いたメールの「http://www.gururing.com/ 〜」を選択すると、ユーザ情報を入力する画面 が表示されます。

| ユーザ登録                                                                   |  |
|-------------------------------------------------------------------------|--|
| 名前<br>グルルス郎<br>ユーザID(半角英数)<br>test001<br>パスワード<br>(半角英数4文字以上)<br>●●●●●● |  |

名前

あなたの氏名を入力してください。実名をお勧めします。

ユーザID

お好きなIDをご入力ください。

ただし、既に他のご利用者様が使用中の ID を使用することはできません。

パスワード

お好きなパスワードを半角英数4文字以上で入力してください。

入力内容に間違いが無いか再度確認をお願いします。

パスワードは他人に推測されないよう、簡単過ぎるものは避けましょう。

入力内容に間違いが無ければ「登録」ボタンを押します。これで登録完了です。 初期登録グループの設定を行っている団体のユーザの方は、「4-4グループ登録」へ進みます。

エラー画面が表示された場合は、登録が完了していません。 「Q&A 集」を参照して登録作業を続けてください。 4-4グループ登録

自分がどのグループに所属するか選択してください。 複数同時に選択することもできます。

初期登録グループの設定を行っていない団体のユーザの方には、この画面が表示されません。

| ユーザグループ登録                                                                                      |                  |
|------------------------------------------------------------------------------------------------|------------------|
| <ul> <li>1年2組</li> <li>2年1組</li> <li>3年2組</li> <li>2年2組</li> <li>1年1組</li> <li>3年1組</li> </ul> | マニュアル作成団体-グルリン太郎 |
| <u>(0)戻る</u>                                                                                   |                  |

「登録」ボタンを押すと次の画面に進みます。

ご利用の団体によりグループ登録が複数ある場合があります。

全てのグループ登録を完了すると、下の画面が表示されて全ての登録が完了します。

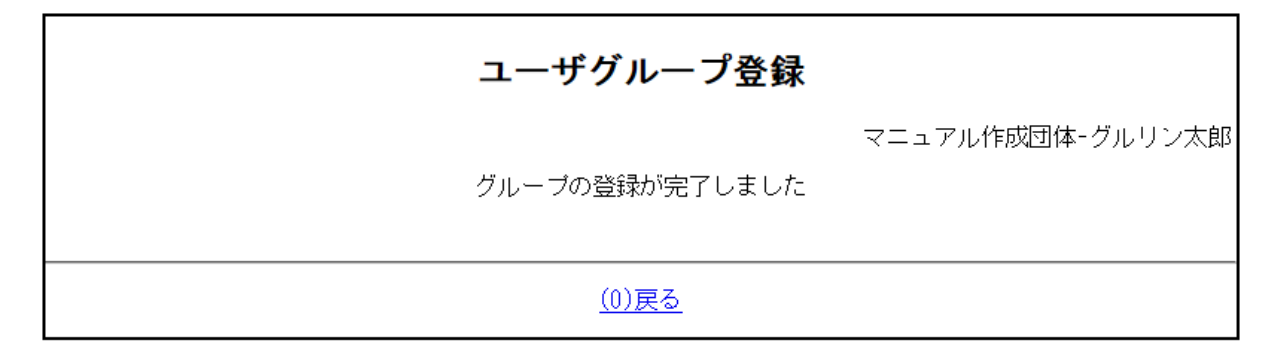

以上で登録完了です。

「戻る」を選択してブックマーク登録してください。

## 5 ブックマーク登録

「ユーザグループ登録」完了画面で「戻る」を選択すると、「グルリン認証」画面が表示されます。

この画面を「お気に入り」に登録しておくと便利です。 登録方法は機種ごとに異なります。 詳細は携帯電話の「取扱説明書」をお読みください。

| グルリン認証                            |
|-----------------------------------|
| グルリンのユーザ認証を行います<br>以下のボタンを押してください |
|                                   |
| <u>イベント管理者認証</u>                  |
|                                   |

下記の URL を入力で直接登録していただいても結構です。

[http://www.gururing.com]

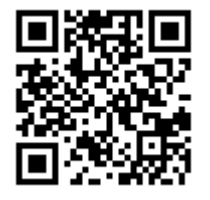

以上で登録完了です。お疲れ様でした。